# プロフェッショナル モード設定

### ・プロフェッショナルモード設定 目次

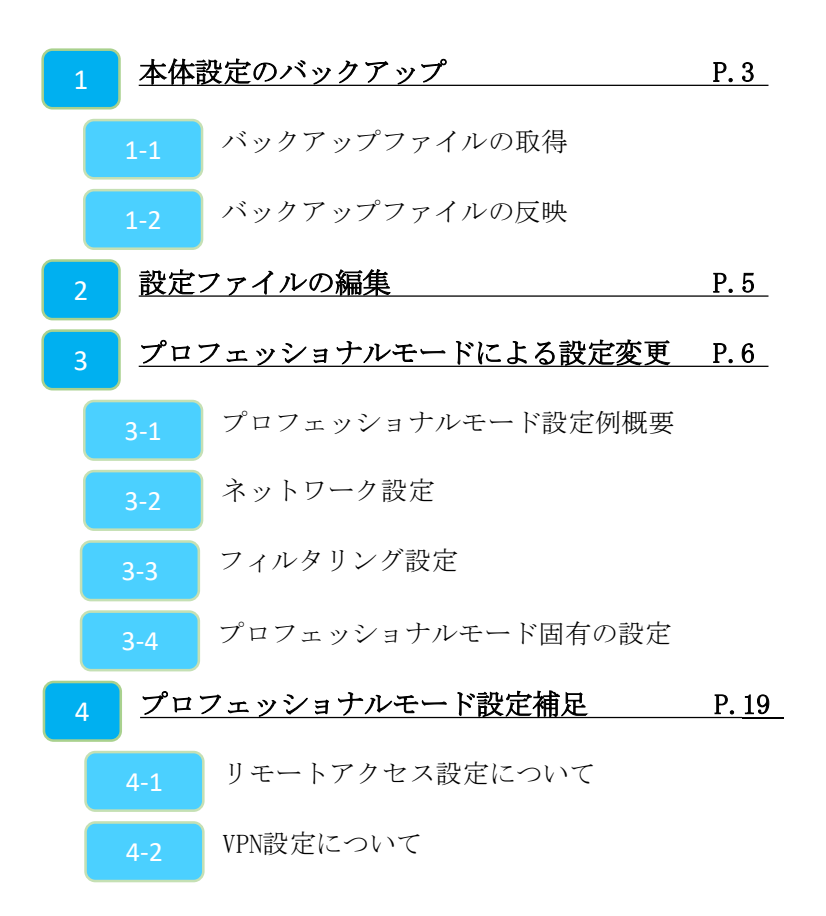

### 1, バックアップファイルの取得

| バックアップの為、MRBの設定ファイル<br>をエクスポートします |                                                                    |  |
|-----------------------------------|--------------------------------------------------------------------|--|
|                                   | AL.96 81 848 12111                                                 |  |
|                                   | μάλα:<br>energen art.<br>katoria, - e-nergen d'a derengen, c'orch- |  |

① MRBにログイン後、右上の『設定』をクリックし、 左下の『一括設定』をクリックします。

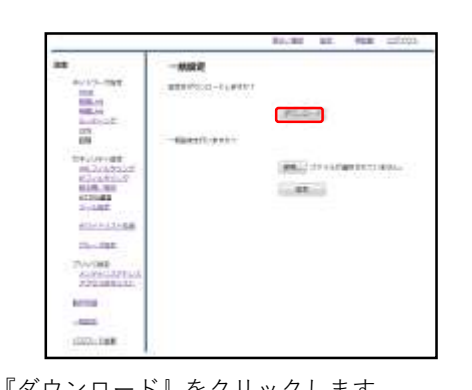

② 『ダウンロード』をクリックします。

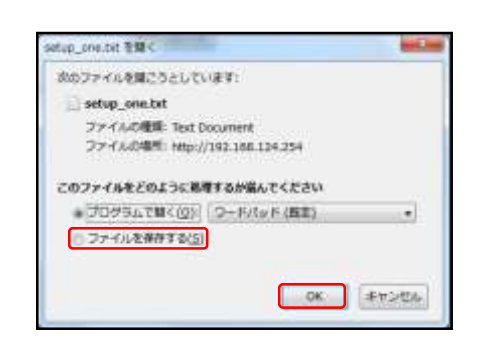

③ダイアログが表示されますので、 "ファイルを保存する"を選択し、『OK』をクリック します。任意の場所に保存し、作業は完了です。

なお、ダウンロードされるファイルのタイトル は"setup\_one.txt" です。

### 1-2, バックアップファイルの反映

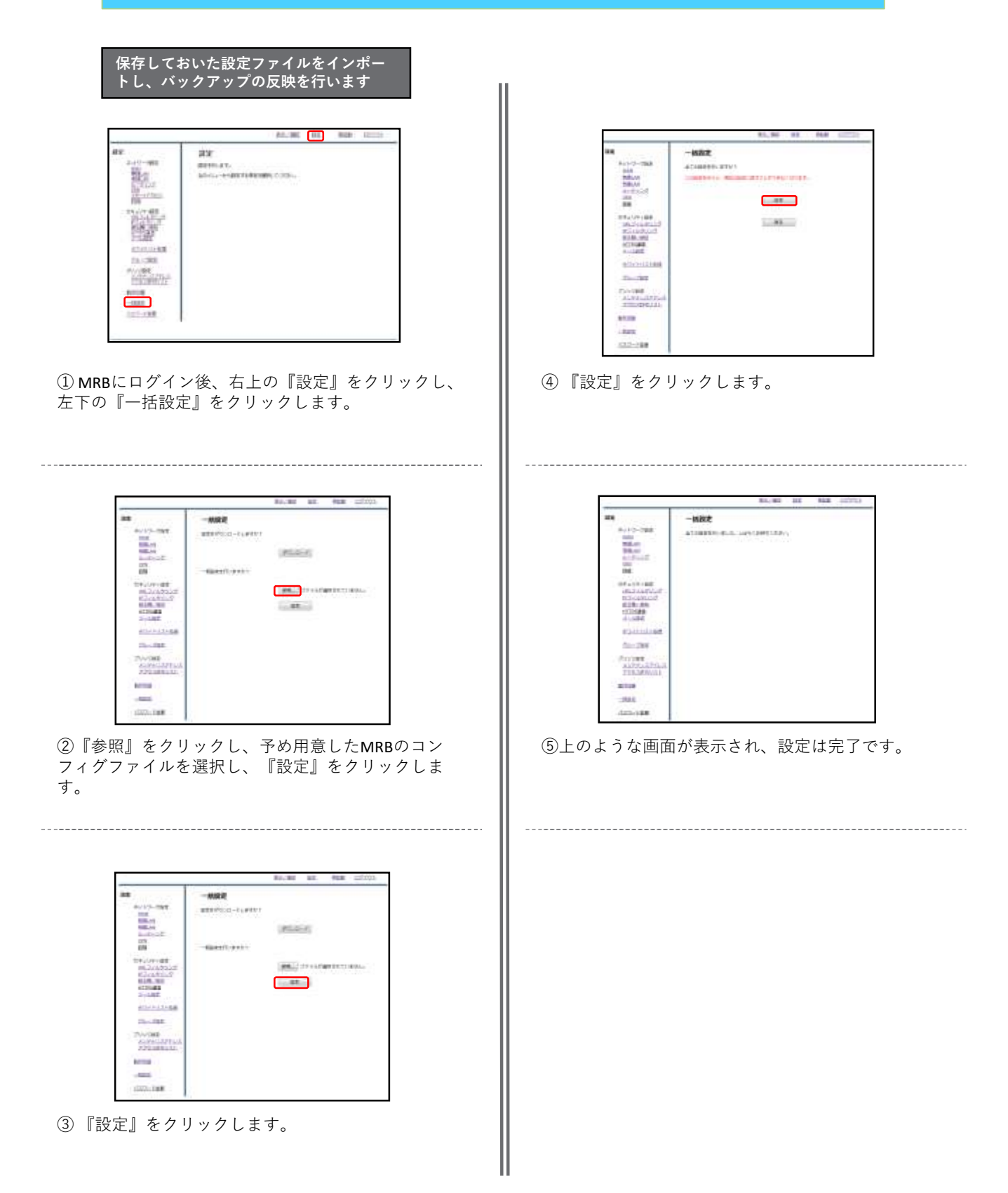

### 2, 設定ファイルの編集

・プロフェッショナルモードでは、設定ファイルを編集、インポートすることで MRBの本体設定を一括で行うことが可能です。 『設定ファイルの編集』では、設定ファイルの編集方法を説明します。

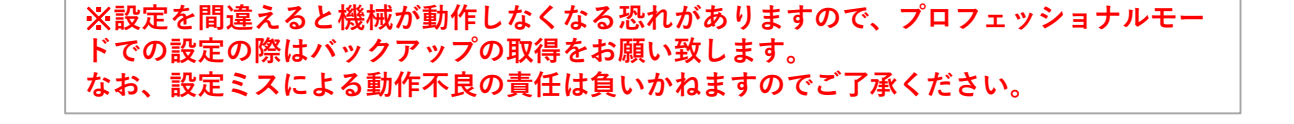

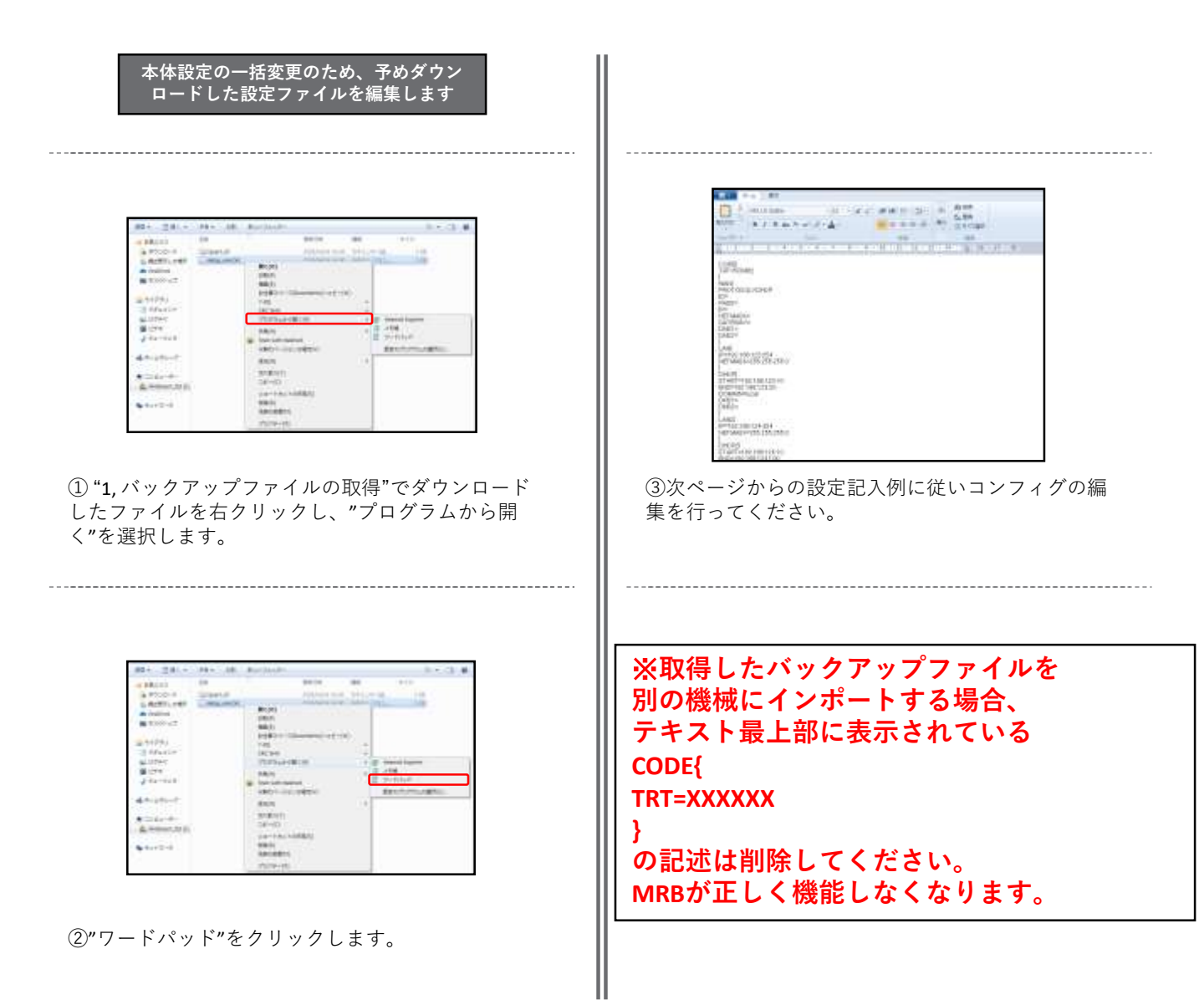

3-1, プロフェッショナルモード設定例概要

### 3-2 ネットワーク設定

・『ネットワーク設定』では、ネットワークに関する設定について**以下の項目の設定例**を紹介します。

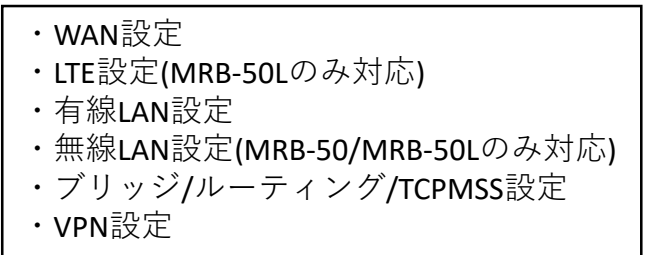

### 3-3 フィルタリング設定

- ・『フィルタリング設定』では、フィルタリングに関する設定 について**以下の項目の設定例**を紹介します。
  - ・フィルタリンググループ設定 ・IP/URLフィルタリング設定
  - ・メール/HTTPSフィルタリング設定

### 3-4 プロフェッショナルモード固有の設定

・『プロフェッショナルモード固有の設定』では、WebGUIから は編集ができない設定について**以下の項目の設定例**を紹介しま す。

※VPN設定、リモートアクセス設定については『3,プロフェッ ショナルモード設定補足』をお読み頂き、詳細な説明を合わ せてご確認ください。 ※未設定の項目に関しては、エクスポートした設定ファイル には記述されませんので、編集の際は項目ごと追記をお願い します。

### 3-2, ネットワーク設定

WAN側のネットワーク設定は以下の例に従って入力してください。赤字部分を編集すること で設定の変更が可能です。

| 設定項目                        | 記入例                                                                                                    | 備考                                                                                                    |
|-----------------------------|----------------------------------------------------------------------------------------------------|----------------------------------------------------------------------------------------------------|
| WANモード設定<br>[MRB-50L/500のみ] | WAN_USE{<br><mark>1</mark><br>}                                                                                                    | WAN側使用回線を指定。<br>記載する数字は<br>有線回線:1<br>LTE回線:2[MRB-50Lのみ]<br>冗長回線:3<br>に対応。                                                                                          |
| WAN設定<br>(PPPoE)            | WAN{<br>PROTOCOL=PPPoE<br>ID=xxxx@xxx<br>PASS=zzzzz<br>IP=<br>NETMASK=<br>GATEWAY=<br>DNS1=<br>DNS2=<br>}                                        | "PROTOCOL=":"PPPoE"<br>"ID=":ID<br>"PASS=":パスワード<br>その他の部分は空白にする。                                                                                                  |
| WAN設定<br>(DHCP)             | WAN{ PROTOCOL=DHCP ID= PASS= IP= NETMASK= GATEWAY= DNS1= DNS2= }                                                                                 | "PROTOCOL=":"DHCP"<br>その他の部分は空白にする。                                                                                                    |
| WAN設定<br>(固定IP)             | WAN{<br>PROTOCOL=Fix<br>ID=<br>PASS=<br>IP=192.168.111.111<br>NETMASK=255.255.255.0<br>GATEWAY=192.168.111.1<br>DNS1=192.168.111.1<br>DNS2=<br>} | "PROTOCL=":"Fix"<br>"IP=":WAN側IPアドレス<br>"NETMASK=":ネットマスク<br>"GATEWAY=":ゲートウェイ<br>"DNS1=":プライマリDNS<br>"DNS2=":セカンダリDNS<br>その他の部分は空白にする。                            |
| LTE設定<br>[MRB-50Lのみ]        | LTE{<br>APN=technol.com<br>ID=example@technol.com<br>PASS=password<br>IP=<br>GATEWAY=<br>DNS1=<br>DNS2=<br>CARRIER=0<br>}                        | "APN=": APN<br>"ID=": ID<br>"PASS=": パスワード<br>"CARRIER=": "1"ならDocomo<br>"2"ならAU(mineo)<br>"3"ならAU(UQmobile)<br>"4"ならSoftBank<br>"5"なら自動設定<br>その他の部分は指定がなければ空白にする。 |

### WAN側のネットワーク設定は以下の例に従って入力してください。赤字部分を編集すること で設定の変更が可能です。

| 設定項目                                                 | 記入例                                                                                                    | 備考                                                                                                    |
|------------------------------------------------------|----------------------------------------------------------------------------------------------------|----------------------------------------------------------------------------------------------------|
| WAN設定<br>(IPv6トンネル使用)                                | WAN{<br>PROTOCOL=V6Tunnel<br>ID=<br>PASS=<br>IP=<br>NETMASK=<br>GATEWAY=<br>DNS1=<br>DNS2=<br>}                                                                                     | "PROTOCL=":"V6Tunnel"<br>その他の部分は空白にする。                                                                                              |
| IPv6_WAN設定<br>(自動接続SLAAC)<br>[HGWが存在しない<br>とき]       | WAN_IPV6{<br>METHOD=RA<br>IPV6=<br>PREFIX=64<br>}                                                                                                    | "METHOD=":"RA"<br>"IPV6=":空白<br>"PREFIX=":64                                                                                        |
| IPv6_WAN設定<br>(プレフィックス<br>デリゲート)<br>[HGWが存在する<br>とき] | WAN_IPV6{<br>METHOD=PD<br>IPV6=<br>PREFIX=64<br>}                                                                                                    | "METHOD=":"PD"<br>"IPV6=":空白<br>"PREFIX=":64                                                                                        |
| V6プラス<br>利用設定                                        | WAN_IPV6_TUNNEL{<br>TYPE=3<br>TUNNELIP=192.168.111.111<br>IFID=0001:0002:0003:0004<br>BR=1000:2000:3000:4000<br>SERVER=http://server.example<br>USER=username<br>PASS=password<br>} | "TYPE=":3<br>"TUNNELIP=":固定IPアドレス<br>"IFID=":インターフェースID<br>"BR=":BRアドレス<br>"SERVER=":再設定URL<br>"USER=":再設定ユーザID<br>"PASS=":再設定パスワード |
| V6 コネクト<br>利用設定                                      | WAN_IPV6_TUNNEL{<br>TYPE=4<br>TUNNELIP=192.168.111.111<br>IFID=0001:0002:0003:0004<br>BR=1000:2000:3000:4000<br>SERVER=<br>USER=<br>PASS=<br>}                                      | "TYPE=":4<br>"TUNNELIP=":固定IPv4アドレス<br>"IFID=":インターフェースID<br>"BR=":トンネル終端IPv6アドレス<br>その他の部分は空白にする。                                  |

### [MRB-500のみ]WAN側副回線のネットワーク設定は以下の例に従って入力してください。赤 字部分を編集することで設定の変更が可能です。

| 設定項目                           | 記入例                                                                                                    | 備考                                                                                                    |
|--------------------------------|----------------------------------------------------------------------------------------------------|----------------------------------------------------------------------------------------------------|
| WAN設定<br>(PPPoE)<br>[副回線]      | WAN2{<br>PROTOCOL=PPPoE<br>ID=xxxx@xxx<br>PASS=zzzzz<br>IP=<br>NETMASK=<br>GATEWAY=<br>DNS1=<br>DNS1=<br>DNS2=<br>}                           | "PROTOCOL=":"PPPoE"<br>"ID=":ID<br>"PASS=":パスワード<br>その他の部分は空白にする。                                                                       |
| WAN設定<br>(DHCP)<br>[副回線]       | WAN2{<br>PROTOCOL=DHCP<br>ID=<br>PASS=<br>IP=<br>NETMASK=<br>GATEWAY=<br>DNS1=<br>DNS2=<br>}                                                  | "PROTOCOL=":"DHCP"<br>その他の部分は空白にする。                                                                                                    |
| WAN設定<br>(固定IP)<br>[副回線]       | WAN2{<br>PROTOCOL=Fix<br>ID=<br>PASS=<br>IP=192.168.111.111<br>NETMASK=255.255.0<br>GATEWAY=192.168.111.1<br>DNS1=192.168.111.1<br>DNS2=<br>} | "PROTOCL=":"Fix"<br>"IP=":WAN側IPアドレス<br>"NETMASK=":ネットマスク<br>"GATEWAY=":ゲートウェイ<br>"DNS1=":プライマリDNS<br>"DNS2=":セカンダリDNS<br>その他の部分は空白にする。 |
| WAN設定<br>(IPv6トンネル使用)<br>[副回線] | WAN2{<br>PROTOCOL=V6Tunnel<br>ID=<br>PASS=<br>IP=<br>NETMASK=<br>GATEWAY=<br>DNS1=<br>DNS2=<br>}                                              | "PROTOCL=":"V6Tunnel"<br>その他の部分は空白にする。                                                                                                  |

[MRB-500のみ]WAN側副回線のネットワーク設定は以下の例に従って入力してください。赤 字部分を編集することで設定の変更が可能です。

| 設定項目                                                          | 記入例                                                                                                    | 備考                                                                                                    |
|---------------------------------------------------------------|----------------------------------------------------------------------------------------------------|----------------------------------------------------------------------------------------------------|
| IPv6_WAN設定<br>(自動接続SLAAC)<br>[HGWが存在しない<br>とき]<br>[副回線]       | WAN2_IPV6{<br>METHOD=RA<br>IPV6=<br>PREFIX=64<br>}                                                                                                    | "METHOD=":"RA"<br>"IPV6=":空白<br>"PREFIX=":64                                                                                        |
| IPv6_WAN設定<br>(プレフィックス<br>デリゲート)<br>[HGWが存在する<br>とき]<br>[副回線] | WAN2_IPV6{<br>METHOD=PD<br>IPV6=<br>PREFIX=64<br>}                                                                                                    | "METHOD=":"PD"<br>"IPV6=":空白<br>"PREFIX=":64                                                                                        |
| V6プラス<br>利用設定<br>[副回線]                                        | WAN2_IPV6_TUNNEL{<br>TYPE=3<br>TUNNELIP=192.168.111.111<br>IFID=0001:0002:0003:0004<br>BR=1000:2000:3000:4000<br>SERVER=http://server.example<br>USER=username<br>PASS=password<br>} | "TYPE=":3<br>"TUNNELIP=":固定IPアドレス<br>"IFID=":インターフェースID<br>"BR=":BRアドレス<br>"SERVER=":再設定URL<br>"USER=":再設定ユーザID<br>"PASS=":再設定パスワード |
| V6 コネクト<br>利用設定<br>[副回線]                                      | WAN2_IPV6_TUNNEL{<br>TYPE=4<br>TUNNELIP=192.168.111.111<br>IFID=0001:0002:0003:0004<br>BR=1000:2000:3000:4000<br>SERVER=<br>USER=<br>PASS=<br>}                                      | "TYPE=":4<br>"TUNNELIP=":固定IPv4アドレス<br>"IFID=":インターフェースID<br>"BR=":トンネル終端IPv6アドレス<br>その他の部分は空白にする。                                  |

LAN側のネットワーク設定は以下の例に従って入力してください。赤字部分を編集すること で設定の変更が可能です。

| 现中市日                                         |                                                                                                    | 供考                                                                                                    |
|----------------------------------------------|----------------------------------------------------------------------------------------------------|----------------------------------------------------------------------------------------------------|
| 設定項日                                         | 記入例                                                                                                    | 加方                                                                                                    |
| 有線LAN設定                                      | LAN2{<br>CONFIG=ON/OFF<br>IP=192.168.124.254<br>NETMASK=255.255.255.0<br>IPV6=ON/OFF<br>}                     | "CONFIG=":使用する場合は"ON"<br>"IP=":LAN側IPアドレス情報<br>"NETMASK=":サブネットマスク<br>"IPV6=":IPv6を使用する場合は"ON"                                                                                            |
| 有線DHCP設定                                     | DHCP2{<br>CONFIG=ON/OFF<br>START=192.168.124.10<br>END=192.168.124.100<br>DOMAIN=local<br>DNS1=<br>DNS2=<br>} | "CONFIG=":使用する場合は"ON"<br>"START=":DHCP先頭IP<br>"END=":DHCP終端IP                                                                                                    |
| 無線LAN設定                                      | LAN{<br>CONFIG=ON/OFF<br>IP=192.168.123.254<br>NETMASK=255.255.255.0<br>IPV6=ON/OFF<br>}                      | "CONFIG=":使用する場合は"ON"<br>"IP=":LAN側IPアドレス情報<br>"NETMASK=":サブネットマスク<br>"IPV6=":IPv6を使用する場合は"ON"                                                                                            |
| 無線DHCP設定                                     | DHCP{<br>CONFIG=ON/OFF<br>START=192.168.123.10<br>END=192.168.123.100<br>DOMAIN=local<br>DNS1=<br>DNS2=<br>}  | "CONFIG=":使用する場合は"ON"<br>"START=":DHCP先頭IP<br>"END=":DHCP終端IP                                                                                                    |
| Wi-Fi設定                                      | WIFI{<br>SSID=mrb-50<br>PASSPHRASE=mrb-50wifi<br>STEALTH=0<br>WIFIPROTOCOL=3<br>CHANNEL=40<br>}               | <pre>"SSID=":SSID "PASSPHRASE=":パスワード "STEALTH=":"1"なら非公開SSID "0"なら公開SSID "WIFIPROTOCOL=":"1"なら802.11b "2"なら802.11g "3"なら802.11n "CHANNEL=":802.11b/gの場合 1~13 802.11nの場合 40~48(4刻み)</pre> |
| <b>端末IP固定設定</b><br>((DHCPの範囲内は割り当て<br>ないこと。) | DHCP_FIXED{<br>a06dec9e44e7e3ba10d5b22da8ba94c9<br>00:00:00:00:00:00 192.168.124.11 trtclient001<br>}         | <ul> <li>・ハッシュ値</li> <li>・クライアントのMacアドレス</li> <li>・指定するIPアドレス</li> <li>・任意のクライアント名</li> <li>の順に1行に記載。</li> <li>複数設定の際は改行して同様に記載。</li> </ul>                                               |

### その他のネットワーク設定は以下の例に従って入力してください。赤字部分を編集すること で設定の変更が可能です。

| 现中市日                 |                                                                                                    | 供考                                                                                                    |
|----------------------|----------------------------------------------------------------------------------------------------|----------------------------------------------------------------------------------------------------|
| <b>汉</b> 迟 史 垻 日     | 記入的                                                                                                    | 加考                                                                                                    |
| ブリッジ                 | BRIDGE{<br>}                                                                                                    | ブリッジ利用の際は記入例そのままにコ<br>ンフィグに記載。                                                                                                    |
| ブリッジ時の<br>管理IP       | BRIDGE_MANAGE_IP{<br>CONFIG=ON/OFF<br>IP=111.111.111.11<br>NETMASK=255.255.0.0<br>}                                    | "CONFIG=":利用する場合は"ON"<br>"IP=":メンテナンスアドレス<br>"NETMASK=":サブネットマスク                                                                                                    |
| ブリッジ時の通過許<br>可IP     | BRIDGE_ALLOW_IP{<br>7f9e89bf7b515974b75bd1e2e4c79972<br>192.168.11.1 32<br>}                                           | ・ハッシュ値<br>・通過許可IPアドレス<br>・ネットマスク長<br>の順に1行に記載。<br>複数設定の際は改行して同様に記載。                                                                                                    |
| 静的ルーティング設<br>定       | ROUTE{<br>2b49b928fc4199b8101614b9cd62ad1<br>192.168.22.0 255.255.0.0 192.168.11.1<br>}                                | ・ハッシュ値<br>・ルートIP<br>・サブネットマスク<br>・ゲートウェイ<br>の順に1行に記載。<br>複数設定の際は改行して同様に記載。                                                                                                    |
| TCPMSS設定             | TCPMSS{<br>1414<br>}                                                                                                   | フレッツADSL,ひかり電話利用環境の場合<br>は1414、フレッツ光プレミアムの場合は<br>1398と記載。<br>(デフォルト値は1500)                                                                                                    |
| VPN設定<br>※MRB番号でのVPN | VPN{<br>08a68eec37af94301db96679e95673ca 1 1 2<br>mr-5 test 1 61.51.41.31 192.168.112.0 1 1<br>}<br>はIPv6アドレス利用時のみ可能です | <ul> <li>・ハッシュ値</li> <li>・VPN番号</li> <li>・設定有効:1/設定無効:2</li> <li>・開始側:1/応答側:2/MRB番号:3</li> <li>・事前共通鍵</li> <li>・応答側 :開始側指定のID</li> <li>開始側 :応答側の固定IP</li> <li>MRB番号:相手側の機械番号</li> <li>・相手にIPを知らせる :1</li> <li>相手にIDを知らせる :2</li> <li>IP/IDを使用しない :3</li> <li>・固定IP or ID or *(なしのとき)</li> <li>・相手側LANアドレス</li> <li>・UDPカプセル化ON:1/OFF:0</li> <li>・IKEv1:1/IKEv2:2</li> <li>の順に1行に記載</li> </ul> |
| VPNネットワーク<br>設定      | VPN_NET{<br>b0abb130d1f685921d7bd770e834de81                                                                           | <ul> <li>・ハッシュ値</li> <li>・VPN番号</li> <li>・IPアドレス</li> <li>・ネットマスク</li> <li>の順に1行に記載。</li> <li>複数設定の際は改行して同様に記載。</li> <li>VPN番号はVPN設定に対応させる。</li> </ul>                                                                                                    |
| ※UDPカプセル化とは          |                                                                                                    |                                                                                                    |

NAPTを経由してVPN通信を行う際にNAPTによる宛先変換を可能にするための機能です

### 3-3,フィルタリング設定

## IP/URLのフィルタリング設定は以下の例に従って入力してください。赤字部分を編集することで設定の変更が可能です。

| 設定項目                                                                         | 記入例                                                                                                    | 備考                                                                         |
|------------------------------------------------------------------------------|----------------------------------------------------------------------------------------------------|----------------------------------------------------------------------------|
| URLフィルタの<br>レベル設定                                                            | URL_LEVEL_ <mark>9</mark> {<br>2<br>}                                                                                                 | 末尾の数字で設定するグループを指定。<br>(デフォルトグループは100)<br>記載する数字は                           |
| IPフィルタの<br>レベル設定                                                             | IP_LEVEL_9{<br>2<br>METHOD=1<br>}                                                                                                    | 高:1 中:2 低:3 なし:9<br>に対応。<br>IPフィルタリングのみ、判別方式も指定。                           |
| 振る舞いフィルタの<br>レベル設定                                                           | BEHAVIOR_LEVEL_9{<br>2<br>}                                                                                                    | スコア:1 脅威:2 スコアと脅威:3<br>の対応するものを記載。                                         |
| URLフィルタの<br>ホワイトリスト                                                          | URL_WHITE_9{<br>f15d461b1a1dc80efa85f7c6aa1f865b 0<br>www.example.co.jp<br>29252e6919566f4d5156a59fb0d9b5cb 0<br>example.org<br>}     | 末尾の数字で設定するグループを指定。<br>(デフォルトグループは100)<br>・ハッシュ値<br>・0                      |
| URLフィルタの<br>ブラックリスト                                                          | URL_BLACK_9{<br>f15d461b1a1dc80efa85f7c6aa1f865b 0<br>www.example.co.jp<br>f686fab203c770588504a557f77109ee 0<br>www.example.com<br>} | ・URL<br>の順に1行に記載。<br>複数設定の際は改行して同様に記載。<br>URLは正規表現による記載が可能。                |
| IPフィルタの<br>ホワイトリスト                                                           | IP_WHITE_9{<br>f15d461b1a1dc80efa85f7c6aa1f865b<br>123.123.123.123 32<br>f686fab203c770588504a557f77109ee<br>222.111.111.222 32<br>}  | 末尾の数字で設定するグループを指定。<br>(デフォルトグループは100)<br>・ハッシュ値                            |
| IPフィルタの<br>ブラックリスト                                                           | IP_BLACK_9{<br>f15d461b1a1dc80efa85f7c6aa1f865b<br>123.123.123.123 32<br>f686fab203c770588504a557f77109ee<br>222.111.111.222 32<br>}  | ・IPアドレス<br>・ネットマスク<br>の順に1行に記載。<br>複数設定の際は改行して同様に記載。                       |
| URLフィルタの<br>カテゴリ指定<br>(カスタムカテゴリ)                                             | URL_DENY_CAT_10{ 1 2 3 }                                                                                                    | 末尾の数字でフィルタグループを指定。<br>(数字は10~99から選択)<br>禁止したいカテゴリナンバーを1行あた<br>り1つずつ記載。     |
| URLフィルタの<br>レベル設定<br>(カスタムカテゴリ)                                              | URL_LEVEL_9{<br>10<br>}                                                                                                    | 末尾の数字で設定するグループを指定。<br>(デフォルトグループは100)<br>カテゴリフィルタグループに対応する<br>10~99の数字を記載。 |
| 上記2つの項目をコンフィグに記載した場合、<br>グループ9のURLフィルタリングはカテゴリ1,2,3にのみ対応する。<br>といった設定が行われます。 |                                                                                                    |                                                                            |
| ※数字とカテゴリの対応一覧は下記URLの<br>「URLフィルタリングリスト(全プロダクト共通)」を参照下さい。                     |                                                                                                    |                                                                            |

https://www.mrb-security.jp/support/download

# HTTPSのフィルタリング設定は以下の例に従って入力してください。赤字部分を編集することで設定の変更が可能です。

| 設定項目                          | 記入例                                                                                   | 備考                                                                                                    |
|-------------------------------|---------------------------------------------------------------------------------------|----------------------------------------------------------------------------------------------------|
| https通信検知                     | HTTPS_9{<br>HTTPS= <mark>ON / OFF</mark><br>IP= <mark>ON / OFF</mark><br>}            | 末尾の数字で設定するグループを指定。<br>(デフォルトグループは100)<br>"HTTPS=":利用する場合は"ON"<br>"IP=":HTTPS通信時、IPフィルタリン<br>グを利用する場合は"ON" |
| https通信のURL<br>ホワイトリストの設<br>定 | URL_HTTPS_ <mark>9</mark> {<br>ea0ea7696d6d44dd79e31a33bd112585 0<br>www.aaa.com<br>} | 末尾の数字で設定するグループを指定。<br>(デフォルトグループは100)<br>・ハッシュ値<br>・0<br>・URL<br>の順に1行に記載。<br>複数設定の際は改行して同様に記載。           |
| https通信のIP<br>ホワイトリストの設<br>定  | IP_HTTPS_9{<br>ca87c597a0e1488b3c0e721db0303fae<br>11.22.33.44 32<br>}                | 末尾の数字で設定するグループを指定。<br>(デフォルトグループは100)<br>・ハッシュ値<br>・IPアドレス<br>・ネットマスク<br>の順に1行に記載。<br>複数設定の際は改行して同様に記載。   |

※HTTPS通信フィルタリングを正常に行うため、各端末へMRB証明書のイン ポート作業が必要となります。

### グループ分け設定、メールのフィルタリング設定は以下の例に従って入力してください。赤 字部分を編集することで設定の変更が可能です。\_\_\_\_\_

| 設定項目                          | 記入例                                                                                                    | 備考                                                                                                    |
|-------------------------------|----------------------------------------------------------------------------------------------------|----------------------------------------------------------------------------------------------------|
| グループ設定                        | GROUP{<br>0 142de12bb38de8456458cca74e5470b1 GROUP0 1<br>1 ec9ec38870b67838b0d095f9c1521539 GROUP1 0<br>2 6c78d5207b9074eac13ec7edc8c847f2 GROUP2 0<br>3 130fe12eb38db8784a4899a74e4960bd GROUP3 0<br>}                                                                      | グループポリシーを使用する際に必<br>須の記述です。<br>左の例をそのままコピーして使用し<br>てください。                                                                                                    |
| グループポリシー<br>(グループへのIP割当)      | GROUP_POLICY{<br>1 178b2e3785fd38171b8fde6f2f4659fe 1<br>192.168.124.11 32 * 0 0<br>1 66c45c1b122713087e85f60549a0f14d 2<br>192.168.124.100 32 192.168.124.110 0 0<br>}                                                                                                    | <ul> <li>・グループ番号</li> <li>・ハッシュ値</li> <li>・単一指定:1/範囲指定2</li> <li>・IPアドレス(範囲指定なら先頭IP)</li> <li>・ネットマスク長</li> <li>・単一指定:*</li> <li>範囲指定:終端IPアドレス</li> <li>・"0"2つ</li> <li>の順に1行に記載。</li> <li>複数設定の際は改行して同様に記載。</li> </ul>                                                                          |
| メール検知機能                       | MAIL_9{<br>MAIL=ON/OFF<br>SPAM=ON/OFF<br>VIRUS=ON/OFF<br>SSL=ON/OFF<br>SUBJECT=-SPAM-<br>SUBJECTVIRUS=-VIRUS-<br>}                                                                                                    | <ul> <li>末尾の数字で設定するグループを指定。</li> <li>(デフォルトグループは100)</li> <li>"MAIL=":利用する場合は"ON"</li> <li>"SPAM=":利用する場合は"ON"</li> <li>"VIRUS=":利用する場合は"ON"</li> <li>"SUBJECT=":スパム判定時メールタイトルに表示される文言</li> <li>"SUBJECTVIRUS=":ウイルス判定時メールタイトルに表示される文言</li> <li>(スパムとウイルスを同時に検知した際は<br/>ウイルス判定の文言が優先)</li> </ul> |
| メール検知機能<br>ブラック/ホワイト<br>リスト追加 | MAIL_WHITE_9{<br>11d5c032a95612ed6e7c4b1f34f83af2 0<br>white1@test.com<br>22d5c032a95612ed6e7c4b1f34f83af2 0<br>white1@test.com<br>}<br>MAIL_BLACK_9{<br>88d5c032a95612ed6e7c4b1f34f83af2 0<br>black1@test.com<br>25d5c032a95612ed6e7c4b1f34f83af2 0<br>black2@test.com<br>} | 末尾の数字で設定するグループを指定。<br>(デフォルトグループは100)<br>・ハッシュ値<br>・0<br>・メールアドレス<br>の順に1行に記載。<br>複数設定の際は改行して同様に記載。                                                                                                    |

### 3-4、プロフェッショナルモード固有の設定

以下はプロフェッショナルモードでのみ設定可能な項目となります。設定は以下の例に従っ て入力してください。赤字部分を編集することで設定の変更が可能です。

| リモートアクセス       REMOTE_ACCESS{       "CONFIG=":使用する場合は"ON"         リモートアクセス       IP=172.23.0.1       "IP=": リモートアクセス用IP         UEINT_RANGE=172.23.0.10-172.23.0.20       "DNS=":DNSサーバ         DNS=8.8.8.8       (上がプライマリ、下がセカンダリ)         DNS=8.8.4.4       "PSK=":事前共有鍵         PSK=psktrtsecret1       USER=user1 trtpass11         USER=user2 trtpass22       ユーザを複数登録する際は改行して同様         i       i <ii>i<ii>i<ii>i<iii< td=""></iii<></ii></ii></ii> | 設定項目     | 記入例                                                                                                    | 備考                                                                                                    |
|----------------------------------------------------------------------------------------------------|----------|----------------------------------------------------------------------------------------------------|----------------------------------------------------------------------------------------------------|
|                                                                                                    | リモートアクセス | REMOTE_ACCESS{<br>CONFIG=ON<br>IP=172.23.0.1<br>CLIENT_RANGE=172.23.0.10-172.23.0.20<br>DNS=8.8.8.8<br>DNS=8.8.4.4<br>PSK=psktrtsecret1<br>USER=user1 trtpass11<br>USER=user2 trtpass22<br>} | <ul> <li>"CONFIG=":使用する場合は"ON"</li> <li>"IP=": リモートアクセス用IP</li> <li>"CLIENT_RANGE=":DHCP範囲</li> <li>"DNS=":DNSサーバ</li> <li>(上がプライマリ、下がセカンダリ)</li> <li>"PSK=":事前共有鍵</li> <li>"USER=":利用ユーザ</li> <li>(前半がID、後半がパスワード)</li> <li>ユーザを複数登録する際は改行して同様</li> <li>に記載。</li> </ul> |

上記の例をコンフィグに記載した場合、 L2TP/Ipsecにより事前共有鍵psktrtsecret1でアクセスが可能になり、 user1はパスワードtrtpass11で、User2はパスワードtrtpass22で利用できる。 という設定が行われます。

| 設定項目       | 記入例                                                                                     | 備考                                                                                                    |
|------------|-----------------------------------------------------------------------------------------|----------------------------------------------------------------------------------------------------|
| SYSLOG送信設定 | SYSLOG{<br>ENABLE=1<br>PROTOCOL=TCP or UDP<br>SERVER=192.168.123.123<br>PRIORITY=*<br>} | "ENABLE=":利用する場合は"1"<br>"PROTOCOL=":"TCP" or "UDP"<br>"SERVER=":syslogを送付するIP<br>"PRIORITY=":<br><b>以下の表の"priority"を参考に指定</b> |

### ※syslog送信に使用するポートは514番です

| 重要度 | priority | 内容            |
|-----|----------|---------------|
| 0   | *        | すべてのログ        |
| 1   | debug    | デバッグ情報        |
| 2   | info     | 情報            |
| 3   | notice   | 通知            |
| 4   | warn     | 警告            |
| 5   | err      | 一般的なエラー       |
| 6   | crit     | 致命的なエラー       |
| 7   | alert    | 緊急に対処すべきエラー   |
| 8   | emerg    | システムが落ちるような状態 |

### ※重要度の小さい"PRIPRITY"を設定すると、 それより重要度の大きいログはすべて送信されます

("info"と入力すると2~8の重要度のログが送信される)

| 設定項目     | 記入例                                                                                 | 備考                                                           |
|----------|-------------------------------------------------------------------------------------|--------------------------------------------------------------|
| タグVLAN設定 | VLAN2{<br>1 10 192.168.111.1 24<br>1 20 192.168.112.1 24<br>1 30 172.26.0.1 16<br>} | ・1<br>・タグ番号<br>・ネットワークアドレス<br>の順に1行に記載。<br>複数設定の際は改行して同様に記載。 |

※設定時、LANと書かれたポートがトランクポートとして機能します。

| 設定項目             | 記入例                                                                                                    | 備考                                                                                                    |
|------------------|----------------------------------------------------------------------------------------------------|----------------------------------------------------------------------------------------------------|
| インバウンド<br>ポリシー設定 | ALLOW_INBOUND{<br>12ce235094606eef87cd8c8d75e8c5b3<br>0.0.0.0/0 0.0.0/0 PING<br>44efe78ca2167357d15f7faf2bfceba4<br>1.1.1.1/32 192.168.0.0/16 TCP 1-65535<br>233d37de5b76802fa5a0a24d0e9286ef<br>2.2.2.2/32 192.168.3.0/24 ANY<br>d5a9e9db4748b743d6c4ead082d9bd1f<br>192.168.0.0/16 192.168.0.1/32 ICMP<br>dee4aaa62dbb1fdaea563cd060509ab7<br>4.4.44.4/32 44.4.4/32 UDP 3<br>} | <ul> <li>・ハッシュ値</li> <li>・送信元IP(OUT)</li> <li>・送信先IP(IN)</li> <li>・プロトコル</li> <li>・ポート番号(TCP,UDPの場合)</li> <li>の順に1行に記載。</li> <li>複数設定の際は改行して同様に記載。</li> </ul> |

| プロトコル | 内容                 |
|-------|--------------------|
| PING  | ICMPでのエコー要求を許可する   |
| ICMP  | ICMPプロトコルすべてを許可する  |
| ТСР   | 指定したポートのTCP通信を許可する |
| UDP   | 指定したポートのUDP通信を許可する |
| ANY   | すべての通信を許可する        |

### 4-1, リモートアクセス設定について

### リモートアクセス設定についての補足説明です。

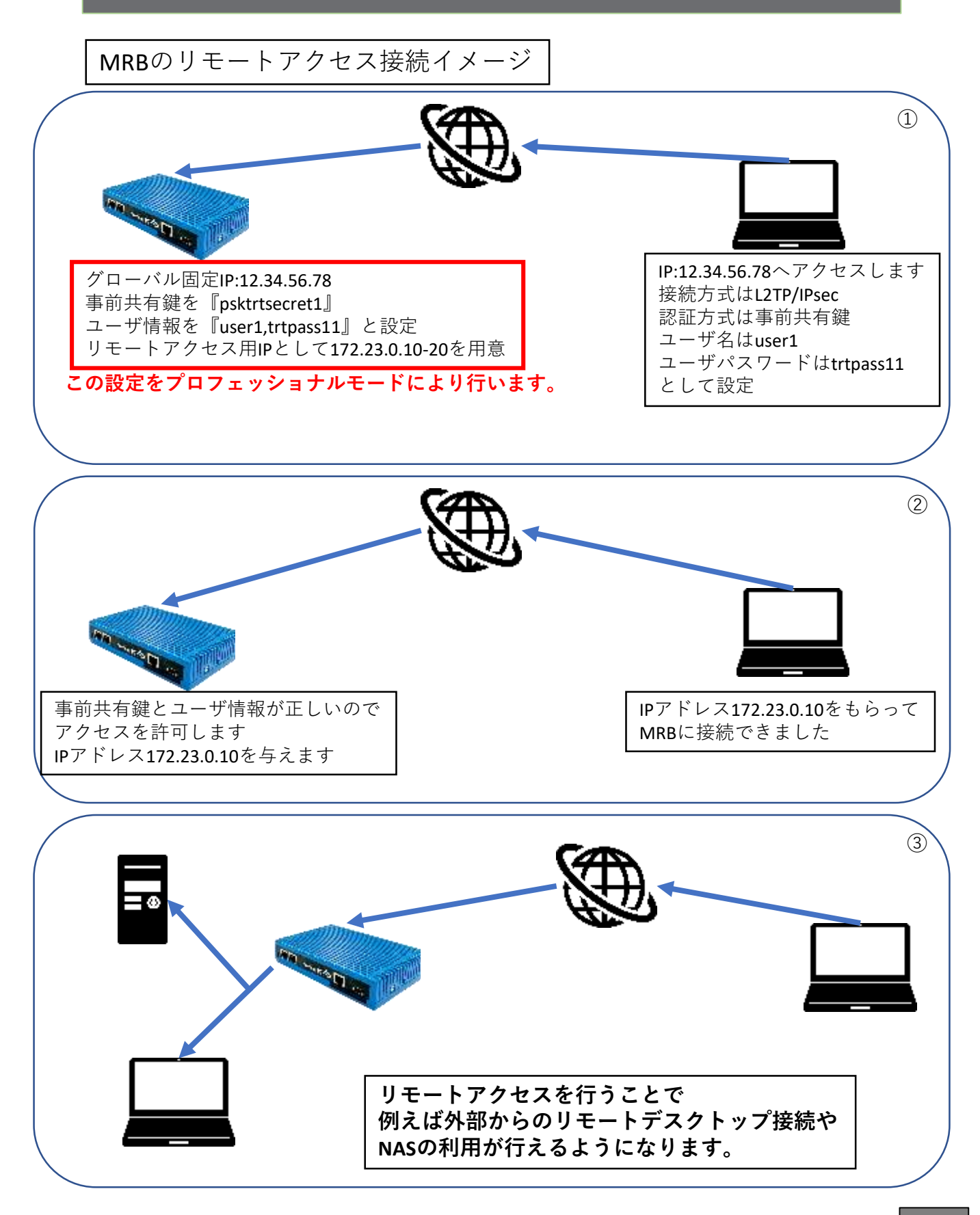

#### プロフェッショナルモードでのリモートアクセス設定の記入例です。

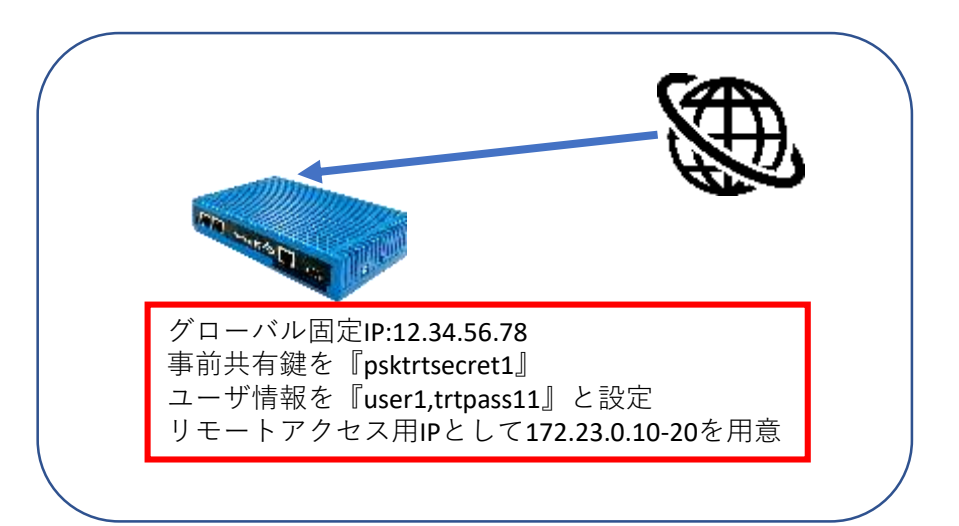

REMOTE\_ACCESS{ CONFIG=ON IP=172.23.0.1 CLIENT\_RANGE=172.23.0.10-172.23.0.20 DNS=8.8.8.8 DNS=8.8.4.4 PSK=psktrtsecret1 USER=user1 trtpass11 USER=user2 trtpass22 }

以下の記入例に従って、左図のように 設定ファイルに項目を追加/変更し保存 することで、リモートアクセス設定を 行うことが出来ます。

| 設定項目      | 記入例                                  | 備考               |
|-----------|--------------------------------------|------------------|
|           | REMOTE_ACCESS{                       |                  |
|           | CONFIG=ON                            | 利用する場合はON        |
|           | IP=172.23.0.1                        | リモートアクセス用のMRBのIP |
|           | CLIENT_RANGE=172.23.0.10-172.23.0.20 | リモートアクセス用の端末のIP  |
| リエート マクセフ | DNS=8.8.8.8                          | プライマリDNS         |
| JU-FJJUX  | DNS=8.8.4.4                          | セカンダリDNS         |
|           | PSK=psktrtsecret1                    | 事前共有鍵            |
|           | USER=user1 trtpass11                 | ユーザ情報1(ID パスワード) |
|           | USER=user2 trtpass22                 | ユーザ情報2(ID パスワード) |
|           | }                                    |                  |

### 4-2, VPN設定について

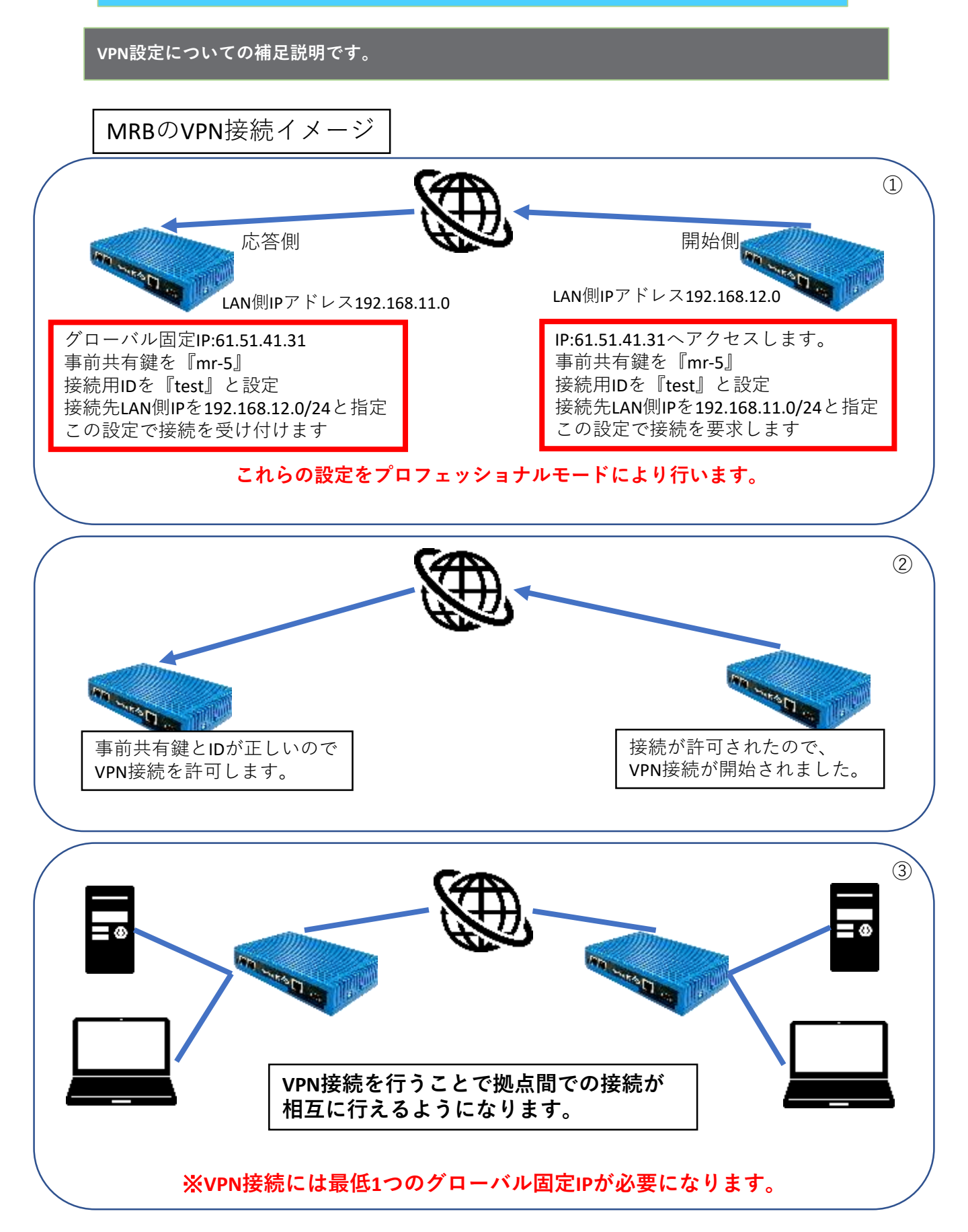

プロフェッショナルモードでのVPN接続設定(応答側)の記入例です。

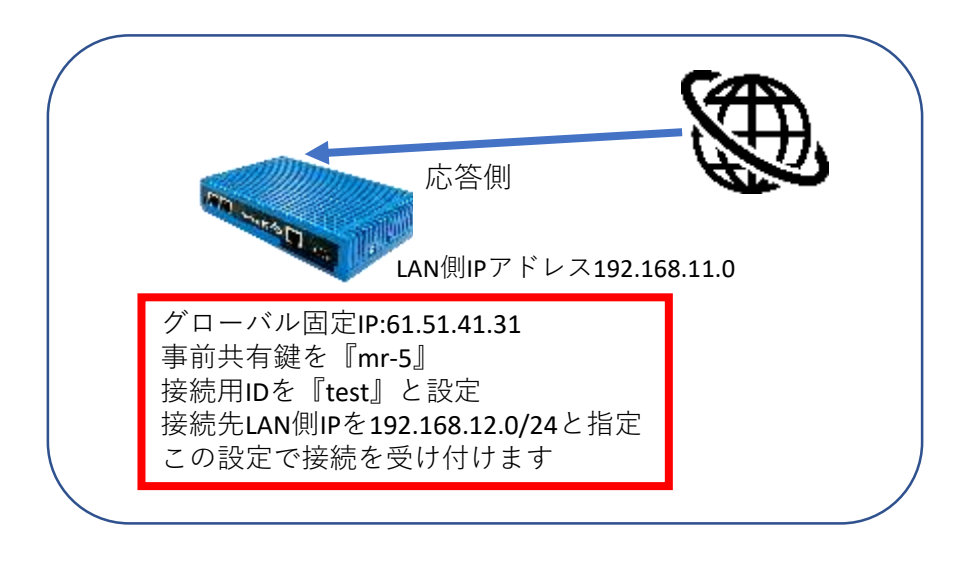

#### 応答側設定例:

以下の記入例に従って設定ファイルに項目を追加/変更し保存することで、VPN接続 設定を行うことが出来ます。

#### (実際にコンフィグを編集する場合、各項目は改行ではなく空白で区切って記載して ください)

| 設定項目        | 記入例                              | 備考                  |
|-------------|----------------------------------|---------------------|
|             | VPN{                             |                     |
|             | 08a68eec37af94301db96679e95673ca | ハッシュ値               |
|             | 1                                | VPN番号               |
|             | 1                                | 有効なVPNなら1/無効なVPNなら2 |
|             | 2                                | 開始側なので2             |
|             | mr-5                             | 事前共通鍵               |
| VPN設定(応答側)  | Test                             | 開始側指定のID            |
|             | 1                                | 相手に固定IPを知らせるので1     |
|             | 61.51.41.31                      | 固定IP                |
|             | 192.168.12.0                     | 相手側LANアドレス          |
|             | 1                                | UDPカプセル化有効なら1/無効なら0 |
|             | 2                                | IKEv2で接続するので2       |
|             | }                                |                     |
| VPNネットワーク設定 | VPN_NET{                         |                     |
|             | b0abb130d1f685921d7bd770e834de81 | ハッシュ値               |
|             | 1                                | VPN番号               |
|             | 192.168.12.0                     | IPアドレス              |
|             | 24                               | ネットマスク              |
|             | }                                |                     |

### ※ハッシュ値は任意でユニークな32文字の16進数文字列を入力してください。

#### プロフェッショナルモードでのVPN接続設定(開始側)の記入例です。

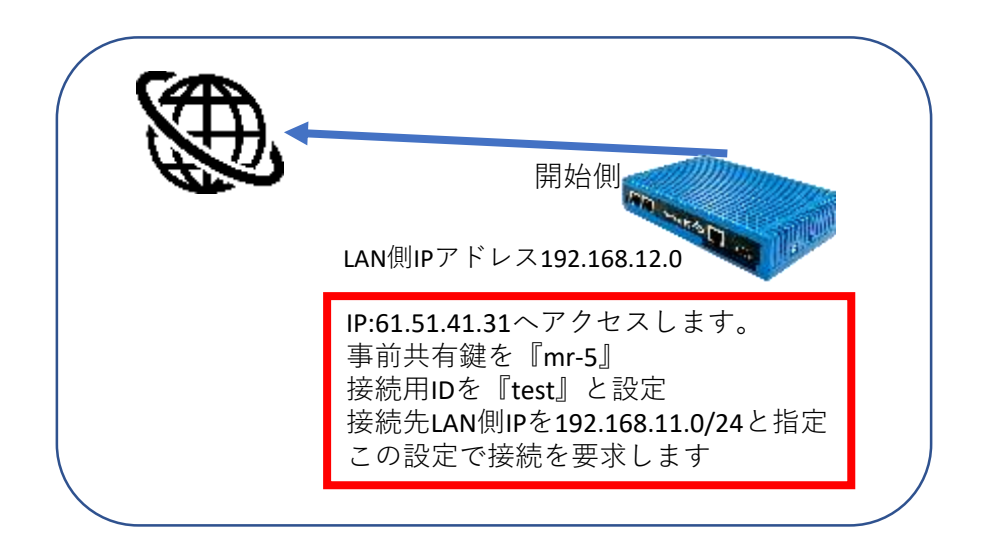

#### 応答側設定例:

以下の記入例に従って設定ファイルに項目を追加/変更し保存することで、VPN接続 設定を行うことが出来ます。

#### (実際にコンフィグを編集する場合、各項目は改行ではなく空白で区切って記載して ください)

| 設定項目        | 記入例                              | 備考                  |
|-------------|----------------------------------|---------------------|
|             | VPN{                             |                     |
|             | 2eb84e83830b72c05d3b12dfd05ced16 | ハッシュ値               |
|             | 1                                | VPN番号               |
|             | 1                                | 有効なVPNなら1/無効なVPNなら2 |
|             | 1                                | 開始側なので1             |
| VPN設定(開始側)  | mr-5                             | 事前共通鍵               |
|             | 61.51.41.31                      | 応答側の固定IP            |
|             | 2                                | 相手にIDを知らせるので2       |
|             | test                             | ID                  |
|             | 192.168.11.0                     | 相手側LANアドレス          |
|             | 1                                | UDPカプセル化有効なら1/無効なら0 |
|             | 2                                | IKEv2で接続するので2       |
|             | }                                |                     |
|             | VPN_NET{                         |                     |
|             | b0abb130d1f685921d7bd770e834de81 | ハッシュ値               |
| VDNラットワーク設定 | 1                                | VPN番号               |
| VPNネットワーク設定 | 192.168.11.0                     | IPアドレス              |
|             | 24                               | ネットマスク              |
|             | }                                |                     |

#### ※ハッシュ値は任意でユニークな32文字の16進数文字列を入力してください。